# Как пополнить счет АЕ

Пополнить торговый счет можно разными способами осуществив перевод USDT TRC 20 на адрес кошелька своего торгового счета AE, также можно завести BITCOIN. Рассмотрим два популярных примера пополнения USDT.

## Пример 1. Через крипто валютную биржу BINANCE

## Открыт счет на BINANCE.

Заходите на главную страницу BINANCE. Далее переходите в раздел Кошелек\Фиат и спот

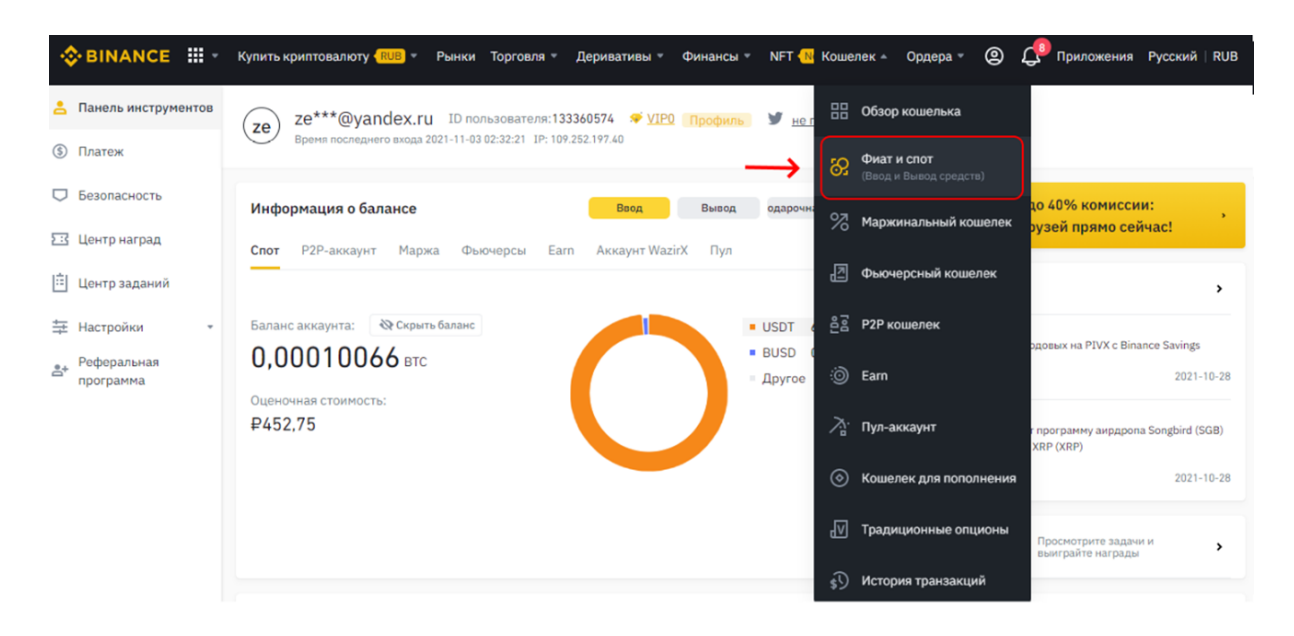

## В списке Криптовалютный баланс выбираете USDT

| Криптовалютный баланс |                  |            |                                                    |            |                                |                                           |  |  |
|-----------------------|------------------|------------|----------------------------------------------------|------------|--------------------------------|-------------------------------------------|--|--|
| Кри                   | птовал 🗘         | Bcero 🗘    | Всего Ф Доступно Ф Вордере Ф Стоимость в ВТС Ф Деб |            | ействие                        |                                           |  |  |
| •                     | USDT<br>TetherUS | 6,24999386 | 6,24999386                                         | 0,00000000 | <b>0,00009944</b><br>≈ ₽447.35 | Купить Ввод Вывод ТорговатьЗаработоюОбмен |  |  |
| 0                     | BUSD<br>BUSD     | 0,07672000 | 0,07672000                                         | 0,00000000 | 0,00000122<br>≈ ₽5.49          | Купить Ввод Вывод ТорговатьЗаработоюОбмен |  |  |
| B                     | BTC<br>Bitcoin   | 0,00000000 | 0,00000000                                         | 0.00000000 | 0,0000000                      | Купить Ввод Вывод ТорговатьЗаработоюОбмен |  |  |

Если у вас средства отсутствуют, то вам надо сначала купить USDT

Нажимаете ссылку **Купить**, и переходите на страницу покупки **USDT.** Вводите данные нажимаете кнопку **Продолжить**.

| Ку       | пить         | Продать   |  |  |  |  |
|----------|--------------|-----------|--|--|--|--|
|          | 1 USDT ≈ 70  | .47 RUB # |  |  |  |  |
| Списать  |              |           |  |  |  |  |
| 10000    |              | 🕑 RUB 🔶   |  |  |  |  |
|          |              |           |  |  |  |  |
| Получить |              |           |  |  |  |  |
| 141.90   |              | 👽 USDT 🔿  |  |  |  |  |
|          | S Регулярная | покулка   |  |  |  |  |
|          |              |           |  |  |  |  |
|          |              |           |  |  |  |  |
|          | Продо        | лжить     |  |  |  |  |

Выбираете способ оплаты и нажимаете на кнопку Продолжить.

## Выберите способ оплаты

вы потратите **10 000.00 RUB** 

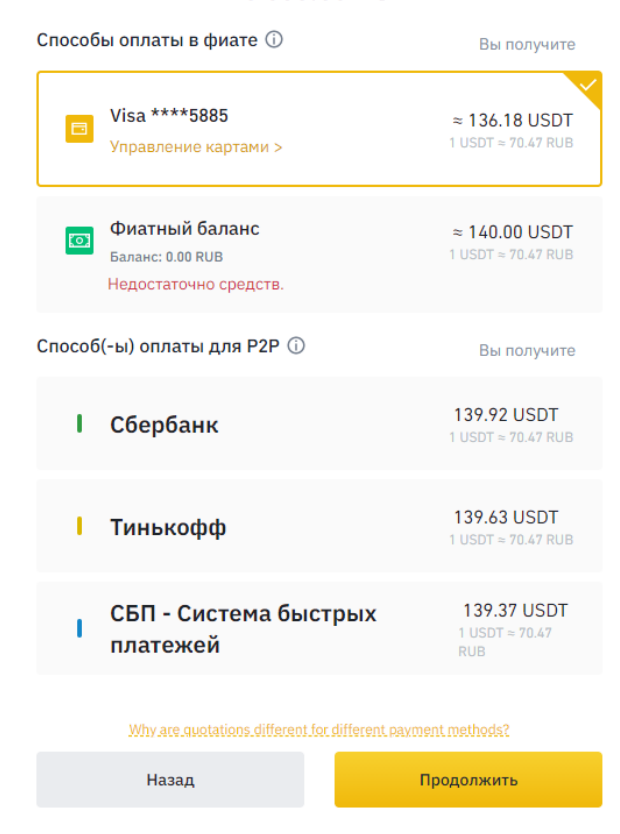

Снова заходите в Криптовалютный баланс выбираете USDT, нажимаете кнопку Вывод

| Криптовалютный баланс |            |            |            |                                |                   |                        |  |  |  |
|-----------------------|------------|------------|------------|--------------------------------|-------------------|------------------------|--|--|--|
| Криптовал 🗘           | Bcero \$   | Доступно 🗘 | В ордере 👙 | Стоимость в ВТС 🔅              | Действие          |                        |  |  |  |
| USDT<br>TetherUS      | 6,24999386 | 6,24999386 | 0,00000000 | <b>0,00009944</b><br>≈ ₽447.35 | Купить Ввод Вывод | ТорговатьЗаработоЮбмен |  |  |  |
| BUSD BUSD             | 0,07672000 | 0,07672000 | 0,00000000 | 0,00000122<br>≈ ₽5.49          | Купить Ввод Вывод | ТорговатыЗаработоЮбмен |  |  |  |
| BTC<br>Bitcoin        | 0,0000000  | 0.00000000 | 0,00000000 | 0,00000000                     | Купить Ввод Вывод | ТорговатъЗаработоюбмен |  |  |  |

Заполняете все данные. В строку **Адрес вывода** задаете адрес USDT кошелька своего торгового счета в Личном кабинете AE

|                   |                                     | Пополнить сче            | т Адр                    | ес кошелы     | ка           |
|-------------------|-------------------------------------|--------------------------|--------------------------|---------------|--------------|
| ТОРГОВЫЕ СЧЕТА    |                                     |                          |                          |               |              |
| ПОПОЛНЕНИЕ СЧЁТА  |                                     | Аккаунт:                 | ✓                        |               |              |
| ВЫВОД СРЕДСТВ     |                                     | Валюта:<br>USDT          | ~                        |               | 5 <b>4</b> 1 |
| КОНВЕРТАЦИЯ       |                                     | Есть:<br>169.50707       |                          | TH717of<br>TR | C20 only !   |
| ТЕСТЫ             |                                     |                          |                          |               |              |
| Вывод криптов     | алюты                               |                          |                          |               |              |
| Выберите валюту   | Монета<br><b>VISDT</b> Tethe        | rUS                      | •                        |               |              |
| Адрес вывода:     | Новый адрес                         | Адресная книга           |                          |               |              |
|                   | Адрес                               |                          |                          |               |              |
|                   | TH717ofS                            | 1s43baiBF                |                          |               |              |
|                   | Сеть                                |                          |                          |               |              |
|                   | TRX Tron (TRC20)                    |                          | •                        |               |              |
| Сумма вывода      | Сумма                               | Досту                    | пно: 24.91843580 USDT 🛈  |               |              |
|                   | 10                                  |                          | BCE USDT                 |               |              |
|                   |                                     | 100 BTC/100 BTC (        | Остаток суточного лимита |               |              |
| Сумма к получению | <b>9,000000</b><br>Включена комисси | USDT<br>Iя сети 1 USDT ① | Вывод                    |               |              |

Нажимаете **Вывод** после обработки перевод USDT в на торговый счет **AE** осуществлен, после обработки транзакции на стороне AE баланс вашего счета пополнится и появится соотв запись в истории транзакций.

**Пример 2.** Пополнение торгового счета АЕ через <u>обменник 365 cash</u> с банковской **карты Сбербанк** 

| <b>*365_CASH</b>          |                                     | Q                     | Ru                        |                   | En                                     | C                      | А Войти                      |
|---------------------------|-------------------------------------|-----------------------|---------------------------|-------------------|----------------------------------------|------------------------|------------------------------|
| Брокерский сервис         |                                     |                       | 0 нас Блог                | Новости           | FAQ Отзыв                              | ы Партнерск            | кая программа                |
| 0210.00) BTC/ETH (▲13.246 | 668798 <b>) ETH/BTC (</b> ▲14.04819 | 000) BTC/TCSBRUB ( 43 | 358205.74 <b>) PMUS</b> I | D/BTC ( 165281    | 1.29) BTC/LTC ( 🛦                      | 306.98437912 <b>)</b>  | LTC/BTC ( <b>▼3</b> 26.17851 |
| Отдаете                   | п                                   | олучаете              |                           |                   | Оставь о                               | ЭТЗЫВ И ВЫИГРЫ         | вай 5000 ₽.                  |
| ALL CRYPT USD             | EUR UAH RUB                         | ALL CRYPT USD EUR     | UAH RUB                   | 1                 | шанс на                                | выигрыш!               | ымвыше                       |
| Q Qiwi                    | 100 💀                               | PerfectMoney USD      | 1.4                       |                   | Подробне                               | 20 →                   | 6.                           |
| 🕝 Сбербанк                | 100                                 | PAYEER USD            | 1.39                      | Обме              | н Сбербанк                             | ,RUB на                |                              |
| 🙆 AlfaBank                | 100 🖣                               | TetherERC20           | 1.33                      | Tethe             | erTRC20,USL                            | DTTRC                  | <b>1</b> (0, -0)             |
| Tinkoff                   | 100                                 | TetherTRC20           | 1.4                       | 71.3606           | 778С20 USDTTRC<br>57915 Сбербанк R     | =<br>₹UB               | ∕₀Скидка 0%                  |
| VTB24                     | 100                                 |                       |                           | $\odot$           | от 9999.99 до 100<br><b>Отдаю Сбер</b> | 000 RUB<br><b>банк</b> |                              |
| Visa/MasterCard RU        | в 100                               |                       |                           | 99999.9           | 99                                     |                        |                              |
| <b>Р</b> Наличные RUB     | 100                                 |                       | 1                         | Номер н           | карты                                  |                        |                              |
|                           |                                     |                       |                           | 0                 |                                        |                        |                              |
|                           |                                     |                       |                           |                   | От 140.13 до 4000                      |                        |                              |
|                           |                                     |                       |                           | 140.13            |                                        | LITELI RG20            |                              |
|                           |                                     |                       |                           | 140.10            |                                        |                        |                              |
|                           |                                     |                       |                           | Не хва<br>Номер ( | тает?<br>счета/кошелька                |                        |                              |
|                           |                                     |                       |                           |                   |                                        |                        |                              |
|                           |                                     |                       |                           |                   | Обменять                               |                        |                              |

Вариант заведения средств на АЕ через обменник.

## 1. Заходим по <u>ссылке 365 cash</u>

2. В **Отдаете** выбираем RUB и банк, например Сбер, в **Получаете** выбираем USD и ThetherTRC20 ( не перепутать с ERC20! ).

3. Задаем сумму перевода в рублях или USDT.

4. Жмем кнопку Обменять указываем номер свой карты и номер своего адреса TRC20 из Личного кабинета (Пополнение счета) AE Trade. Далее следуем инструкциям обменника.

5. После проведения транзакции получаем запись о транзакции в Пополнении счета ЛК и USDT на своем торговом счете AE.

Обработка транзакций производится в ручном режиме, поэтому может занять некоторое время.

| 365 cash                                                                                              | IJ                                                   | Ru                                                                                         |                             | in C                                  | Войти                             |  |
|----------------------------------------------------------------------------------------------------|------------------------------------------------------|--------------------------------------------------------------------------------------------|-----------------------------|---------------------------------------|-----------------------------------|--|
| Брокерский сервис                                                                                     |                                                      | О нас Блог                                                                                 | Новости FAQ                 | Отзывы Партне                         | рская программа                   |  |
| 275.00) PMUSD/BTC ( \$65284.31) BTC/LTC ( \$                                                          | 307.04851417) LTC/BTC (▲326.109986                   | 90) BTC/MONOBUA                                                                            | NH (▲1646826.73) MO         | NOBUAH/BTC ( 170242                   | 3.15) BTC/BCH ( 102.32216         |  |
| Главная > Шаг создания заявки 1                                                                       |                                                      |                                                                                            |                             |                                       |                                   |  |
| Обмен Сбербанк                                                                                        | а на TetherTRC2                                      | 1 TetherTRC20 = 71.36481615 Сбербанк<br>зафиксирован на 3 минуты<br>Новый курс через 02:21 |                             |                                       |                                   |  |
| Информация о выполняемом                                                                              | і обмене                                             |                                                                                            | 📿 Отдан                     | о Сбербанк                            |                                   |  |
| Как только будет получена Ваша оплата м                                                               | ы произведем перевод средств на указ                 | занные в                                                                                   | Вы отдаете:                 | 10000 RUB                             | 1                                 |  |
| заявке реквизиты.                                                                                     |                                                      |                                                                                            | Номер карты:                | 4279                                  | 354                               |  |
| Обращаем Ваше внимание, что оплата при                                                                | нимается на карты Qiwi Bank.<br>рого олним переволом |                                                                                            | 💼 Получ                     | uan TetherTRC2                        | n                                 |  |
| Оплаты меньше минимальной суммы не бу                                                                 | дут приняты и не могут быть возвраще                 | Эны.                                                                                       | Вы получаете:               | 140.13 USDTT                          | RC 🖌                              |  |
|                                                                                                    |                                                      |                                                                                            | Номер счета/                | TH717                                 | · ·                               |  |
| Далее                                                                                                 |                                                      |                                                                                            | кошелька:                   | 15Auuaa1s43                           | baiBF                             |  |
| Брокерский сервис                                                                                     |                                                      | 0 нас Блог                                                                                 | Новости FAQ                 | Отзывы Партне                         | оская программа                   |  |
| IRUB (▲4291586.00) BTC/SBERRUB (▲436942                                                               | 4.90) BTC/ETH (▼13.1263977?) ETH/                    | BTC (▲13.92622838)                                                                         | BTC/TCSBRUB ( <b>T</b> 435  | 60756.22) PMUSD/BTC                   | (▲65283.30) BTC/LTC ( <b>▼3</b> ( |  |
| Главная > Шаг создания заявки 3                                                                       |                                                      |                                                                                            |                             |                                       |                                   |  |
| Предыдущий шаг                                                                                        |                                                      | •                                                                                          | 1 TetherTRC2<br>зафиксиров  | 20 = 71.36481615 Сб<br>ан на 3 минуты | ербанк                            |  |
| Обмен Сбербанк                                                                                        | Ha TetherTRC2                                        | 0                                                                                          | Новый курс чер              | 00:31                                 |                                   |  |
| Проверка и подтверждение з                                                                            | заявки                                               |                                                                                            | 🥱 Отдак                     | о Сбербанк                            |                                   |  |
|                                                                                                    |                                                      |                                                                                            | Вы отдаете:                 | 10000 RUB                             | 1                                 |  |
| Верифик                                                                                               | кация Сбербанк                                       |                                                                                            | Номер карты:                | 4279                                  |                                   |  |
| Для использования этого направления обм<br>необходимо подтвердить свою карту.                         | мена Вам Отпр                                        | равил                                                                                      | 💼 Получ                     | аю TetherTRC20                        | )                                 |  |
| После подтверждения карты, Вы сможете                                                                 | подтвердить                                          |                                                                                            | Вы получаете:               | 140.13 USDTT                          | RC 🧪                              |  |
| занику.<br>Вам необходимо отправить на почту <b>ргіча</b><br>фото указанной в заявке калты на фоне эт | <b>t@365cash.co</b><br>ой страницы                   |                                                                                            | Номер счета/<br>кошелька:   | TH717<br>15Auuaa1s431                 | paiBF                             |  |
| Пример фото: https://skr.sh/s9UD2bAzJjZ                                                               | or orpanisman.                                       |                                                                                            | _                           |                                       |                                   |  |
| Если Вы оформляете заявку с телефона ил<br>сделать вот такое фото: https://skr.sh/s9Ux                | и планшета, можно<br>(XW5IQ6V или                    |                                                                                            | Держатель кар<br>Сбербанк : | TH Alex                               |                                   |  |
| https://skr.sh/s9Uci6gNila                                                                            |                                                      |                                                                                            | Email:                      | zero                                  | ex.ru                             |  |
| Если Вы хотите верифицировать виртуаль<br>используйте один из вариантов: https://ski                  | ную карту, то<br>r.sh/s9UpB0UTgqj                    |                                                                                            |                             |                                       |                                   |  |

https://skr.sh/s9UcMWgXwyl

https://skr.sh/s9UnfCLyKU0

После отправки нажмите на кнопку и в течении 10 минут карта будет одобрена.

Обратите внимание, что после одобрения Вы сможете обменивать с этой карты без ограничений и без